# 5V 系列测试系统

# 用户手册

# 深圳市恒翼能科技有限公司

# 5V 系列测试系统使用手册

# 资料版本:V1.1.2

# 产品版本:CT5

\*\*\*\*\*

#### 深圳市恒翼能科技有限公司

地址:深圳市宝安区龙华大浪街道同胜社区华辉路上横朗工业区 C 栋

邮编:518109

- 网址:http://www.hynn.com.cn
- 客户热线:4006-580-029

传真:0755-33030161

\*\*\*\*

## 本手册内容的最终解释权归深圳市恒翼能科技有限公司所有,产品型号、参数等如有变更恕不另行通知。

#### 说明

#### 尊敬的用户:

您好!

感谢您对恒翼能产品的关注和支持!在您使用系统前,请详细阅读用户手册和软件使用说明,并妥善保管,以备不时之需。如在使用过程中设备无 法正常工作,请检查操作与线缆连接情况,并再次阅读手册和使用说明以检查各选项是否正确设置。如果仍无法解决故障,请及时与售后部联系,我们 将尽力为您提供服务。 设备内有高压,为了您的安全,请勿擅自打开设备。如有需要维修,请及时联系我们具有相应资质的专业服务人员。

# 内容介绍

"第1章 概述",介绍型号含义、性能参数、使用条件。

"第2章 结构视图与配件",介绍外形部件的名称、信息显示和指示灯的含义和外部接口的定义,产品配件介绍。

"第3章 安装与调试",介绍硬件、软件安装以及设备调试事项。

"第4章 使用和操作",介绍使用和操作事项。

"第5章 维护",介绍日常维护事项和常见故障处理方法。

"附录 A 包装、运输",介绍包装和运输事项。

#### 本书约定

本手册采用四个醒目标示来表示在操作过程中应特别注意的地方。

▲注意▲小心▲警告▲危险:提醒操作中应注意的事项。

# 第1章 概述

# 摘要

本章介绍 5V 系列设备的型号含义、性能参数和使用条件。

## 1.1 型号定义

恒翼能科技有限公司生产的 5V 电池检测设备包括 5V30A、5V60A 和 5V100A、5V200A、5V400A、5V800A 多种规格的产品, 可对电池进行 0-5V(电压)、0-30A、60A、100A、200A、400A、800A 等规格电池进行充放电循环测试。

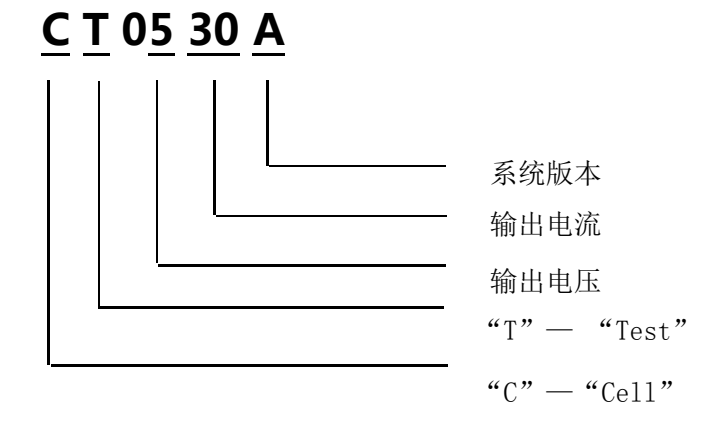

#### 1.1 型号定义

# 1.2 性能参数

| 输入电压要求 | AC380V/50HZ                                       |  |
|--------|---------------------------------------------------|--|
| 充/放电电压 | DC 0-5V                                           |  |
|        | DC 0-30A;                                         |  |
|        | DC 0-60A;                                         |  |
|        | DC 0-100A;                                        |  |
| 充/放电电流 | DC 0-200A;                                        |  |
|        | DC 0-400A;                                        |  |
|        | DC 0-800A;                                        |  |
|        | <b>注</b> :具体视设备型号而定。                              |  |
| 电流精度   | ±(0.1%F.S. + 0.1%R.D.)                            |  |
| 电压精度   | ±(0.1%F.S. + 0.1%R.D.)                            |  |
| 时间分辨率  | 1秒                                                |  |
| 循环次数   | 1-1000次,利用编程,设备进行充放电所能设置的不间断的循环次数                 |  |
| 通讯     | 设备采用 485 接口,可保证远距离数据采集的稳定性和实时性。设备所有通讯端口隔离、具有防雷设计。 |  |
| 软件     | 提供软件终身免费升级。                                       |  |

#### 恒翼能科技 5V 系列测试系统用户手册

| (2) (2) (2) (2) (2) (2) (2) (2) (2) (2) | 8 通道(30A)/单台, 各个通道及充放电回路均独立控制。                           |  |
|-----------------------------------------|----------------------------------------------------------|--|
| 通過数里                                    | 注: 30A 具有 8 通道, 60A 具有 4 通道, 100A 具有 2 通道, 200A 具有 1 通道。 |  |
| 设备尺寸                                    | 1.9m X0.8mX0.9m 高*宽*深(cm)                                |  |
| 冷却                                      | 强制风冷,出风口与进风口至少保留 20cm 空间                                 |  |
|                                         | 使用工业用电配置:220V/50Hz/单台                                    |  |
|                                         | 功率:220V/1800W/单台                                         |  |
| 测试环境                                    | 工作方式:连续                                                  |  |
|                                         | 工作环境: 0℃—50℃                                             |  |
|                                         | 环境湿度:<80%                                                |  |
| 最大功耗                                    | 16KW/机台                                                  |  |

表1设备规格参数

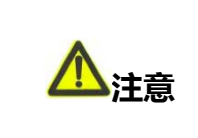

1、以上配置仅供参考,根据不同客户需求配置存在差异。

2、配电按照 16KW 进行配电,三相线线缆不小于 5mm。

# 1.4 使用条件

- ▶ 使用工业用电配置: 220V/50HZ/单台
- ▶ 工作环境:0℃--50℃
- ▶ 环境湿度: <80%
- ▶ 必备灭火设备(沙土)
- ▶ 设备周围应无明显的冲击或振动
- > 设备旁无易燃易爆品,没有腐蚀金属和破坏绝缘的气体或者蒸汽
- ▶ 保证设备安装在干燥通风好的地方
- ▶ 保证设备工作环境无大量灰尘
- ▶ 保证设备机壳接地良好

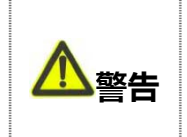

1、为了用户现场及设备安全,建议客户测试现场配备干沙,以备不时之需;

2、为了避免设备意外损坏、确保设备通讯良好,设备要求良好接地;

# 第2章 产品结构视图与配件

# 摘要

本章介绍外形部件的名称、外部接口定义、指示灯含义。

#### 2.1 产品视图

5V 系列产品机箱和机柜结构如下图 , 由 6 / 8 机箱模块组装成一个机柜 , 如下所示 :

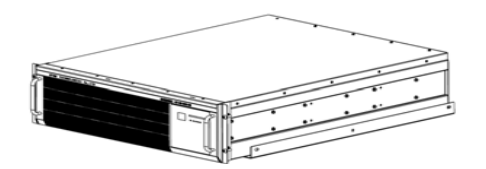

机箱视图

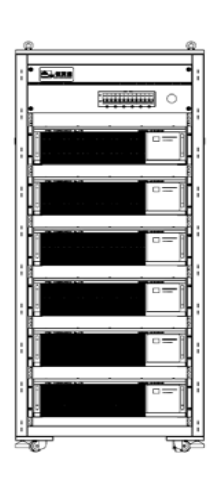

机柜视图

2.1 产品视图

# 2.2 机箱接口与工作状态指示

# 2.2.1 机箱前面板灯板与指示灯

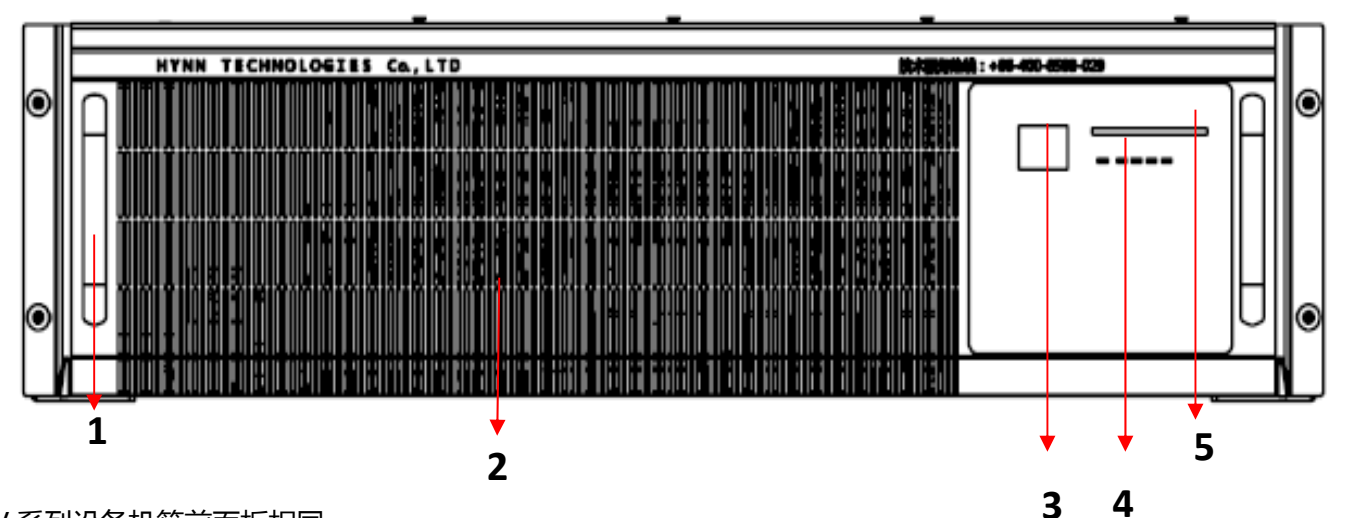

备注:5V系列设备机箱前面板相同。

| 序号 | 部件名称          | 功能说明                       |
|----|---------------|----------------------------|
| 1  | 把手            | 用来提拉机箱的受力点                 |
| 2  | 进风口           | 机箱风道的进风处                   |
| 3  | 机箱号           | 显示机箱的箱号                    |
| 4  | 系统通信状态指示灯     | 系统与上位机通信时会闪烁红光             |
| 5  | <br>  通道状态指示灯 | <br>  如果某一通道工作,则该通道指示灯发出橙色 |

2.2.1 5V 系列机箱前面板视图

# 2.2.2 机箱后面板接口与标示

#### a.5V30A 机箱后面板接口与标示

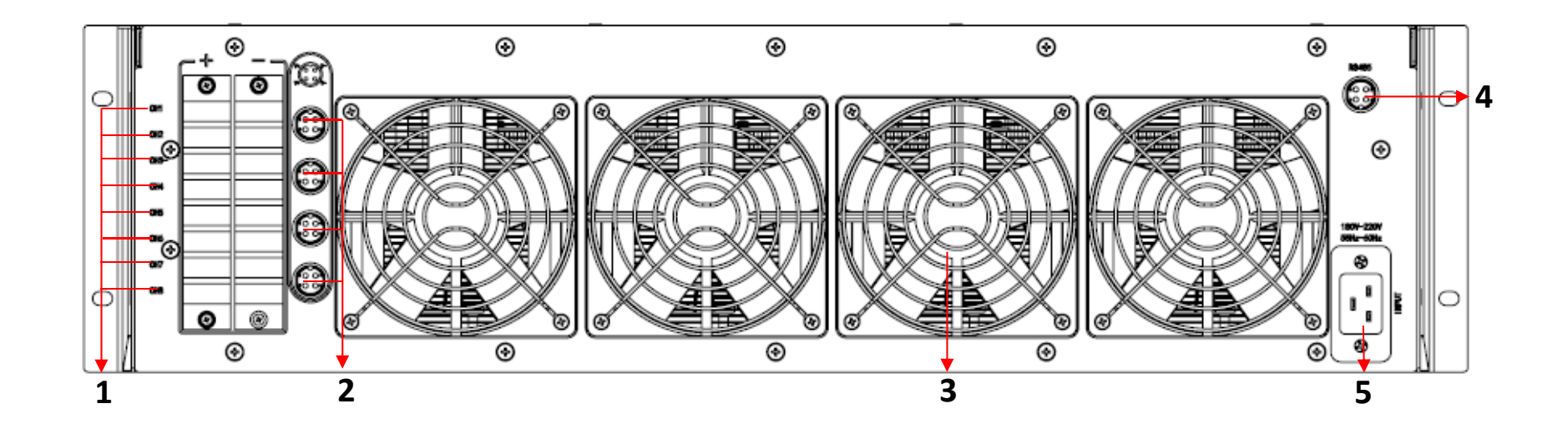

| 1 | 功率输出接口 | 功率接口线与设备连接接口 |
|---|--------|--------------|
| 2 | 电压采样接口 | 设备对电池的电压采样通道 |
| 3 | 出风口    | 系统风道的出风口     |
| 4 | 系统通信端口 |              |
| 5 | 交流输入端口 | 机箱设备交流电源输入接口 |

2.2 .2 5V30A 机箱后面板视图

#### b.5V40A 机箱后面板接口与标示

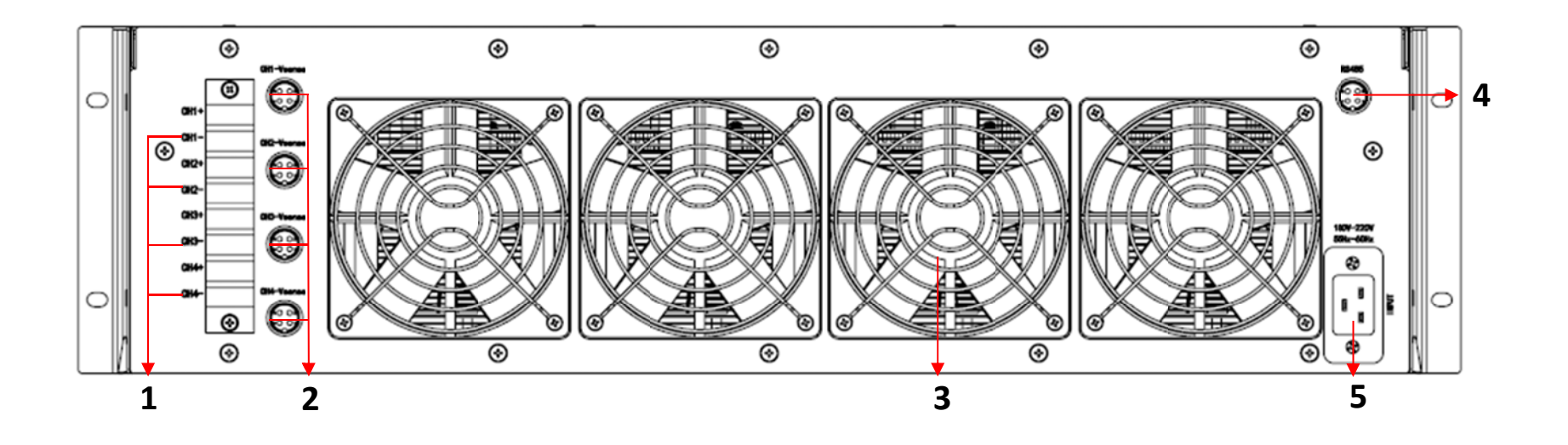

| 序号 | 部件名称   | 功能说明                    |
|----|--------|-------------------------|
| 1  | 功率输出接口 | 功率接口线与设备连接接口            |
| 2  | 电压采样接口 | 设备对电池的电压采样通道            |
| 3  | 出风口    | 系统风道的出风口                |
| 4  | 系统通信端口 | 机箱设备与上位机进行通信的接口(RS-485) |
| 5  | 交流输入端口 | 机箱设备交流电源输入接口            |

2.2 .3 5V40A 机箱后面板视图

#### c.5V60A 机箱后面板接口与标示

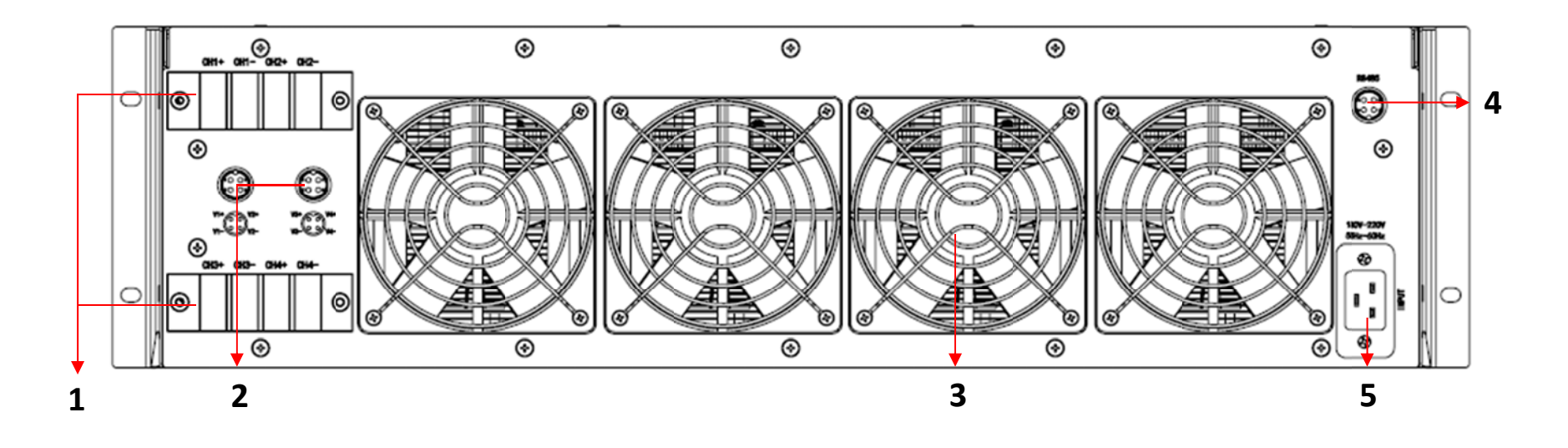

| 序号 | 部件名称   | 功能说明                    |
|----|--------|-------------------------|
| 1  | 功率输出接口 | 功率接口线与设备连接接口            |
| 2  | 电压采样接口 | 设备对电池的电压采样通道            |
| 3  | 出风口    | 系统风道的出风口                |
| 4  | 系统通信端口 | 机箱设备与上位机进行通信的接口(RS-485) |
| 5  | 交流输入端口 | 机箱设备交流电源输入接口            |

2.2 .4 5V60A 机箱后面板视图

#### d.5V100A 机箱后面板接口与标示

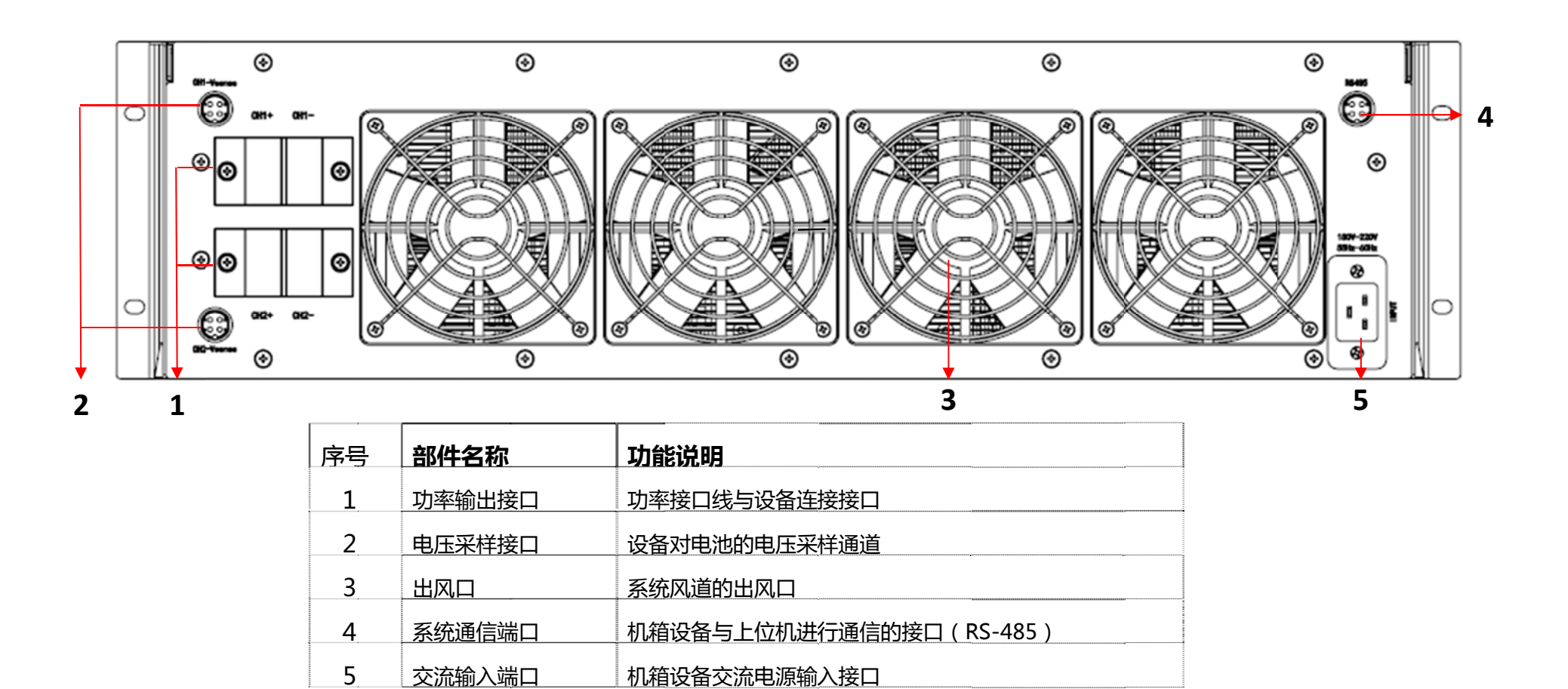

#### 2.2.5 5V100A 机箱后面板视图

# 2.3 机柜正视图

# 2.3.1 机柜正视图(以6个5V30A机箱为例)

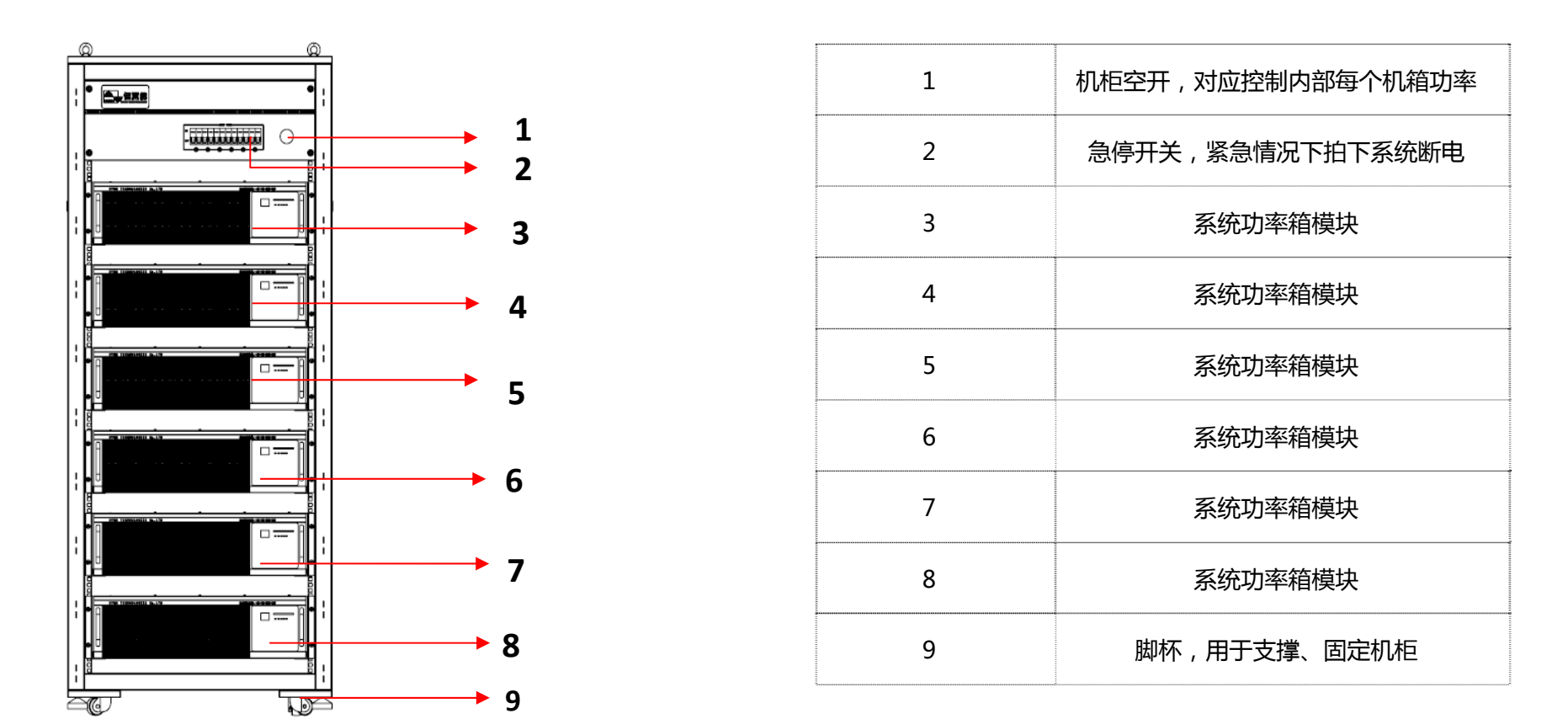

#### 2.3.1 机柜前面板视图

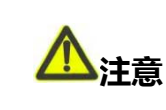

急停开关在紧急情况下使用,急停开关拍下后系统总开关将断开。急停开关在复位后需要将系统后方的总开关复位。

# 2.3.2 机柜后视图(以6个5V30A机箱为例)

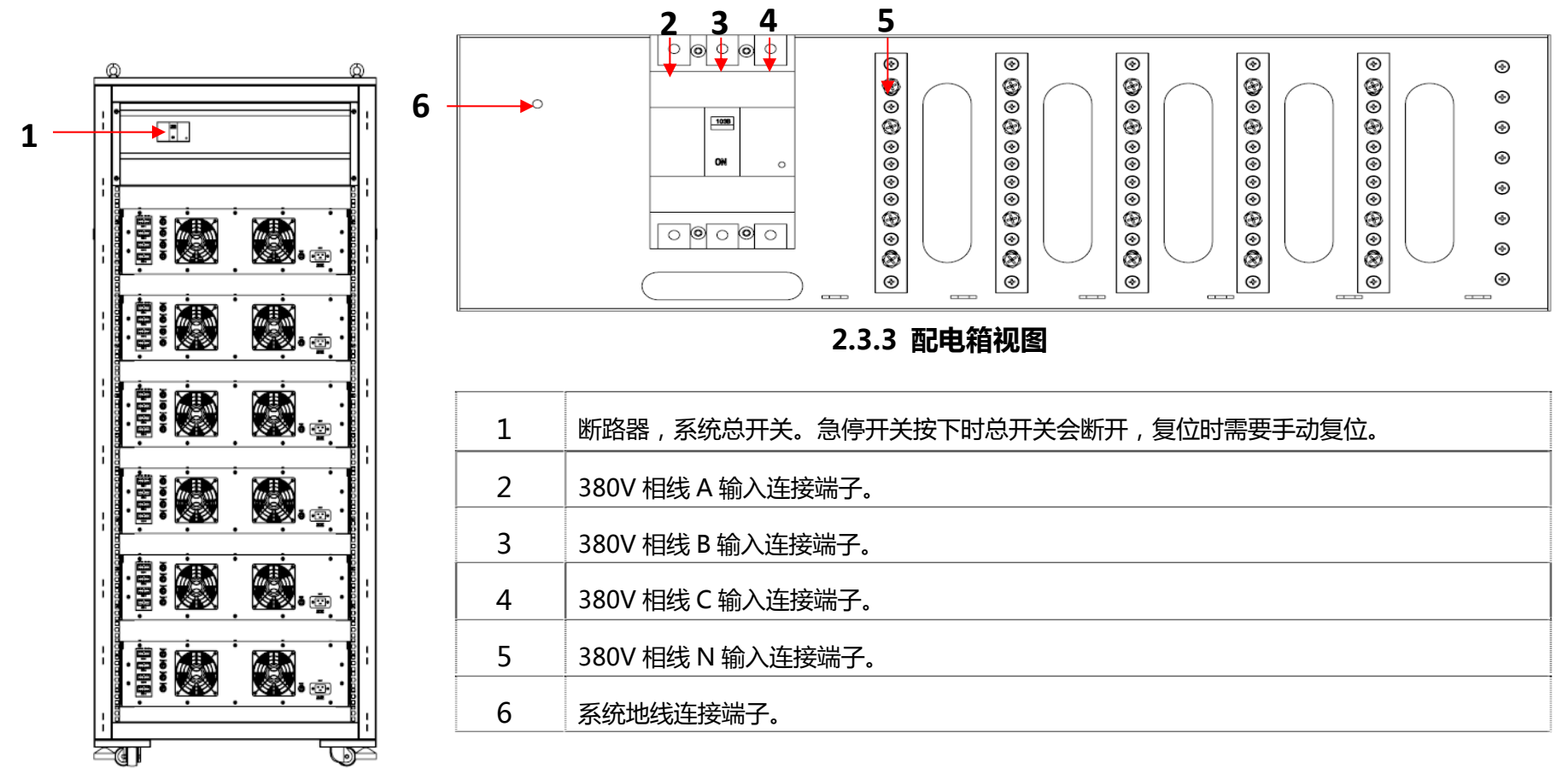

#### 2.3.2 机柜后面板视图

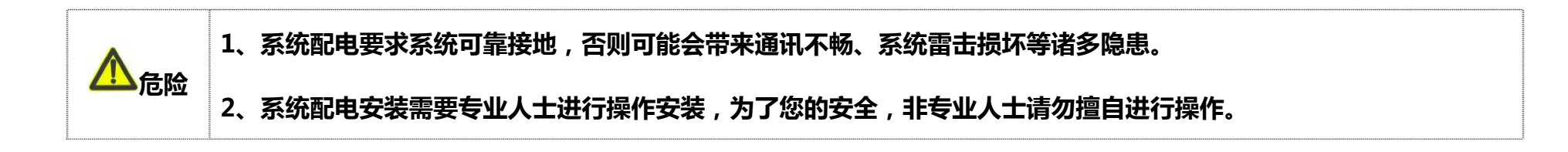

第3章 安装与调试

#### 3.1 硬件安装

- (1) 将设备固定在生产车间通风条件良好的合适位置,放置好后将架子底部的轮子锁定;
- (2) 将配电箱里的输入电源线接好;
- (3) 按照如图所示将通讯线、通讯盒以及电脑连接好;

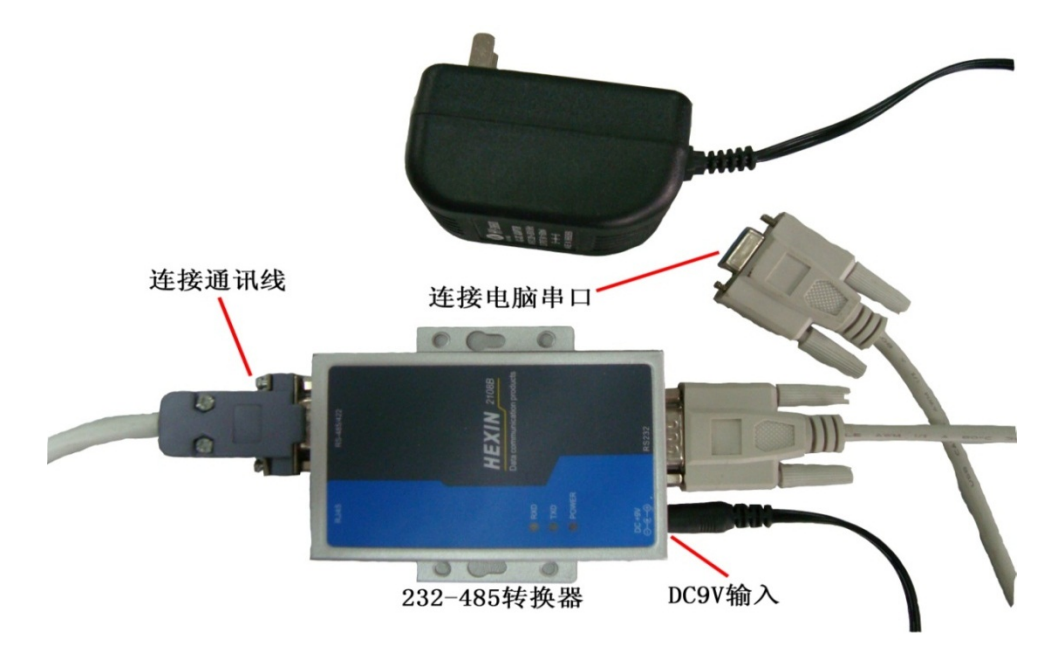

(4) 将设备后面板上每个箱子的输入电源线插上。

# 3.2 软件安装

(1) 将光盘中配套的测试软件拷贝到电脑;

- (2) 在桌面上建立 BatteryPacketTest.exe 的快捷方式;
- (3) 用鼠标双击 BatteryPacketTest.exe 的快捷方式即可启动测试程序。

# <u> 八 </u> 注意 如果第一次没有连接上,那么需要在软件上对默认通讯串口进行设置,具体参照软件使用说明。

#### 3.3 设备调试

- (1) 检查设备的电气连接状况,将电池连接在设备的输出端;
- (2) 开启设备的总电源和对应箱号的开关,双击电脑桌面上的软件;
- (3) 设置一个所需的工步流程(具体操作请查看《软件使用说明》)
- (4) 待测试结束后仔细查看电池循环数据以及 SBS 数据。

# 第4章 使用与操作

设备需要经过培训的专人操作和值守,禁止出现未经培训的人操作和无人看守的现象。如出现不了解的地方请咨询我们的专业人

- 员。具体操作如下:
  - 检查通讯回路,电源线是否连接好;

- ▶ 打开总开关和对应箱号的开关;
- > 双击电脑桌面上的软件启动,并设置相应参数(软件具体操作请查看软件使用说明);
- > 在软件上启动对应通道工步;
- > 通过软件确认运行状态是否正确。

#### 第5章 维护

#### 5.1 日常维护

- ▶ 系统在安装时已经进行调试,一般不需要再做调整;
- > 系统应在清洁通风的室内使用,多系统使用时应尽量扩大系统机架的正面空间。有条件的地方,最好安装空调或排风扇。
- ▶ 系统采用强迫风冷的方式,为了保证系统具有良好的散热条件和高的可靠性,请定期进行除尘维护(一般3个月一次)。
- ▶ 系统在日常运行中需作好运行记录,一年需作一次精度校验和维护测试。

#### 5.2 故障处理

- > Q: 联机异常。电脑软件显示联机状态异常,设备无法联机。
  - A:1、查看软件串口配置,具体查看及配置方式参照软件使用说明;
    - 2、查看通讯线是否断开、接口松动或通讯线老化;

3、查看通讯盒上 TXD 和 RXD 灯状态,如果 TXD 指示灯闪烁,那么上位机下发数据正常,需要对设备后面通讯线及接头进行 连接确认,同时确认设备机壳接地是否良好;如果 RXD 指示灯闪烁,那么设备上传数据正常,需要确认电脑与设备机壳是 否地线连接到一起,同时确认通讯盒、电脑串口是否异常;

- ▶ Q: 设备启动异常。系统无法按照设定参数运行。
  - A:1、查看设备是否开电、软件已经连接到设备通道;
    - 2、查看工步流程设置,确认是否因参数设定导致设备保护动作,导致启动异常,如电池反接保护、SBS log 保护、温度保护等;
    - 3、确认软件版本,是否与设备对应匹配;
- > Q:测试过程异常。测试数据或测试日志显示过程没有按照预期设定参数运行。
  - A:1、查看工步设置,对具体数据进行分析确认是否应触发工步截止条件、保护条件而跳转、停止运行。
- ▶ Q: 设备异常。设备精度、硬件、结构、夹具等损坏。
  - A:1、提供有效数据或图片等信息,联系技术服务人员进行处理。

注:以上内容供参考,实际使用时如无法及时判断解决,请确定异常现象并提供异常数据或图片等信息及时的与恒翼能技术 服务人员联系,我们将及时的为您提供支持和帮助。

# 附录 A 包装与运输

# 包装

- 货物在包装时禁止摆放倾斜或倒置;
- > 包装时应使用包装膜对机柜进行打包,防止在运输及存储时漏进水滴;
- > 包装时木箱或纸箱里需用聚氨酯发泡物填充完整,外观必须标注防水或轻放等警示标示并放置在碰撞的地方。

## 运输

应在包装完好的情况下进行运输。搬运过程中不得剧烈震动与碰撞,并防止受潮和雨淋。

# 存储

- ▶ 存储温度:-40℃-+70℃
- ▶ 存储湿度:相对湿度≤90%
- ▶ 存储期限:12个月
- > 存储场地:无腐蚀性气体、空气流通的室内